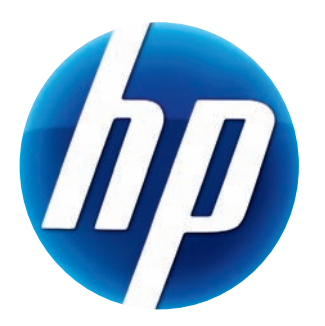

## BRUKERHÅNDBOK FOR HP PRO-WEBKAMERA

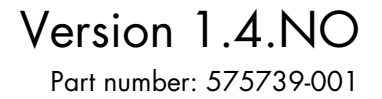

© Copyright 2009 Hewlett-Packard Development Company, L.P.

Informasjonen i dette dokumentet kan endres uten forhåndsvarsel.

De eneste garantiene for HP-produkter og -tjenester er angitt i de uttrykte garantierklæringene som følger med slike produkter og tjenester. Ingenting i dette dokumentet skal tolkes som en tilleggsgaranti. HP er ikke erstatningsansvarlige for tekniske eller andre typer feil eller utelatelser i dette dokumentet.

#### **Produktregistrering**

Registrering er raskt, enkelt og tilbyr: e-postoppdateringer som inneholder informasjon om produktforbedringer, de nyeste støttevarslene og driveroppdateringer som gjelder for produktet (\ene) dine.

For raskere hjelp, registrer det nylig kjøpte produktet ditt på https://register.hp.com

## Innhold

| Webkamera-oversikt                                               | 1  |
|------------------------------------------------------------------|----|
| Programvareoversikt                                              | 2  |
| Systemkrav                                                       | 2  |
| Bruke Launch Utility (Startverktøy) til å starte en videosamtale |    |
| Spille inn en video                                              | 5  |
| Ta et bilde                                                      | 6  |
| Behandle bilder og videoer                                       | 7  |
| Sende en video til YouTube                                       | 7  |
| Ta i bruk effekter på en video eller et bilde                    | 8  |
| Redigere en video                                                | 9  |
| Justere webkamerainnstillinger                                   |    |
| Justere tilleggsinnstillinger för webkameraet                    |    |
| Feilsøking                                                       | 12 |

#### Webkamera-oversikt

Gratulerer med kjøpet av HP Pro-webkameraet. Webkameraet har følgende funksjoner:

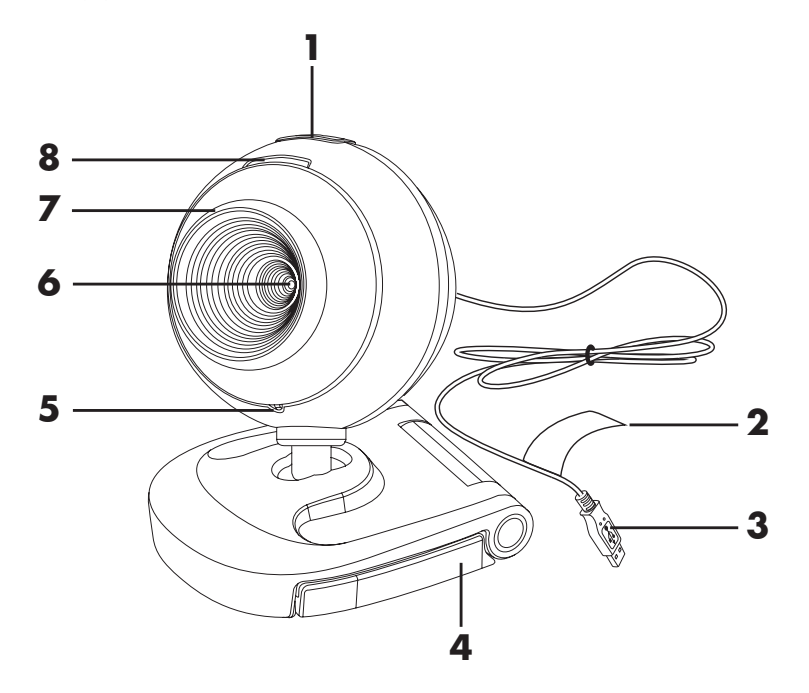

- 1 Knipsbilde-knapp
- 2 HP-produktnummer og SN
- 3 USB-kontakt
- 4 Justerbar klemme

- 5 Innebygd mikrofon
- 6 Kameralinse
- 7 Fokusring
- 8 Statuslysdiode

#### Programvareoversikt

CDen som følger med webkameraet inneholder følgende programvare:

- Webkamera-drivere. Gjør at webkameraet fungerer med best mulig ytelse.
- Startverktøy. Hjelper deg med å sette opp chatteprogrammet ditt slik at det kan kommunisere med webkameraet.
- ArcSoft Magic-i<sup>™</sup> Visual Effects 2. Gjør det mulig å ta i bruk spesialeffekter i videosamtaler når du bruker det sammen med direktemeldingsprogrammet ditt.
- ArcSoft WebCam Companion<sup>®</sup> 3. Gjør det mulig å spille inn og redigere videoer, ta bilder og ta i bruk spesialeffekter.

#### **Systemkrav**

PCen din må oppfylle følgende minimumskrav for at du skal kunne bruke webkameraet med programvaren som følger med:

- Windows<sup>®</sup> XP, Windows Vista<sup>®</sup> (32-biters eller 64-biters), eller Windows<sup>®</sup> 7 (32-biters eller 64-biters)
- Pentium IV 2.4 GHz eller tilsvarende AMD Athlon
- 130 MB ledig plass på harddisken kreves til installasjon av programmer
- 512 MB DDR RAM eller mer
- 16-biters fargeskjerm på 800x600 med DirectX 3D-støtte
- DirectX 9.0c eller høyere

# Bruke Launch Utility (Startverktøy) til å starte en videosamtale

Du kan legge til live video til de mest populære direktemeldingsprogrammene (IM) (ISP-tilkobling er nødvendig):

- AOL<sup>®</sup> Instant Messenger<sup>™</sup> (AIM<sup>®</sup>)
- Windows Live<sup>™</sup> Messenger
- Yahoo!<sup>®</sup> Messenger
- Skype<sup>®</sup>
- Åpne Start-menyen og klikk så på All Programs (Alle programmer) > ArcSoft Webcam Companion 3 > Launch Utility (Startverktøy).
- **2** Velg direktemeldingsprogrammet (IM) som du vil bruke.
- på immer) > ion 3 > Launch net (IM) som du

stall AOL Instant Me

Install Windows Live Me

Install Yahr

3 Om nødvendig installerer og setter du opp IM-programmet ved å følge eventuelle instruksjoner på skjermen.

- 4 Følg trinnene for videosamtale i dokumentasjonen til IM-programmet.
- 5 (Valgfritt) Velg effektene du vil bruke:

💓 Slå ansiktssporing på og av.

- Hvis du vil spore ett ansikt klikker du på Single (Ett).
- Hvis du vil spore flere ansikter, klikker du på Single (Ett) og velger det første ansiktet, og så på Next (Neste) og velger neste ansikt.
- Hvis du vil finne den beste vinkelen for et gruppebilde klikker du på Multiple (Flere).
- 代 Zoom inn eller ut eller panorer deg rundt i bildet.
  - Legge til tivolieffekter på video.
- 🧾 Legge til en bilderamme rundt ansiktet på skjermen.
- 🗋 Dekorer videoen med et tema.
- 🔰 Ta i bruk et nytt image ved å velge en avatar.
- 🛃 Gjøre videoen klarere og skarpere.
- 🗿 Kombinere ansiktet ditt med en maskemal.

**TIPS:** Du kan også åpne ArcSoft Magic-i Visual Effects ved å dobbeltklikke på **ArcSoft Magic-i Visual Effects** st i systemstatusfeltet i Windows.

Du kan lære mer om bruk av effekter i samtaler ved å klikke på **Help** (**Hjelp**) 📝 i øverste høyre hjørne av vinduet ArcSoft Magic-i Visual Effects.

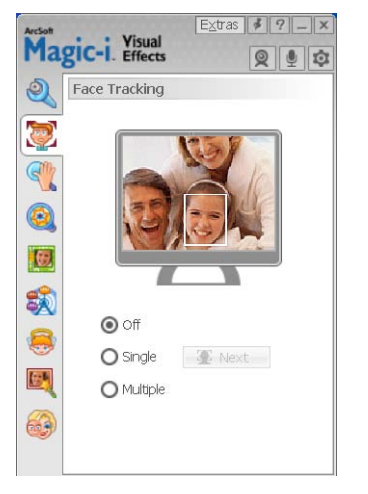

### Spille inn en video

- Dobbeltklikk på snarveisikonet for WebCam Companion 3 P på Windows-skrivebordet.
- 2 Klikk på Capture (Ta opp) 🔯.
- 3 Klikk på kategorien Captures (Opptak) 📑.
- 4 (Valgfritt) Klikk på **Full screen** (**Hele skjermen**) nvis du vil spille inn i helskjermsmodus.
- 5 (Valgfritt) Klikk på oppløsningslisten under ikonene i øverste høyre hjørne og velg oppløsningsinnstillingen du vil bruke til innspillingen. Standardinnstillingen er VGA, noe som gir best ytelse i flest mulig miljøer.

**MERK:** Høyere oppløsning og dårlig belysning kan sakke bildehastigheten og gjøre at videoen rykker. Du finner mer informasjon om oppløsning i "Feilsøking."

- 6 Klikk på Record Video (Spill inn video) 🖭 når du vil starte innspillingen.
- 7 Klikk på **Stop Recording** (**Stans innspilling**) and r du vil stanse innspillingen og lagre videoen på PCen.
- 8 Hvis du spiller inn i helskjermsmodus, klikker du på X øverst i høyre hjørne, så går du tilbake til delskjermsmodus.

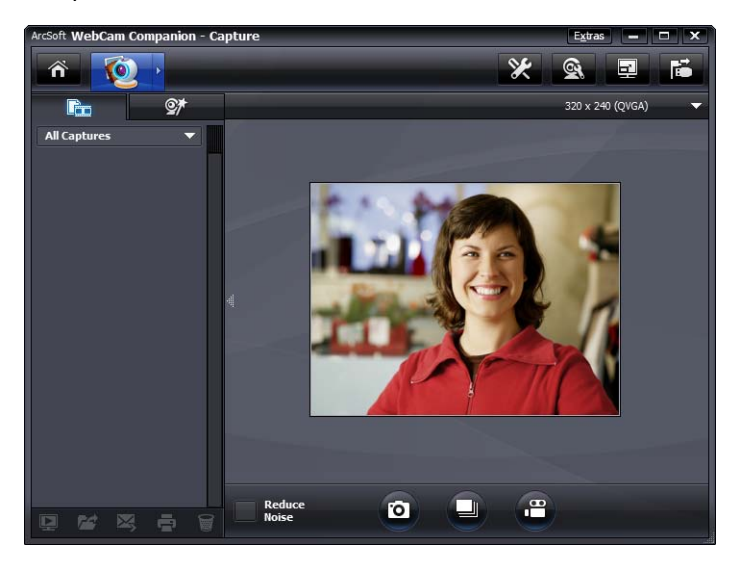

Du kan lære mer om hvordan du bruker ArcSoft WebCam Companion ved å klikke på **Extras (Ekstra)** og velge **Application Help (Programhjelp**).

#### Ta et bilde

- Trykk på Snapshot (Knipsbilde)-knappen 2 på webkameraet for å åpne ArcSoft WebCam Companion.
- 2 Gjør ett av følgende:
  - Hvis du vil ta ett enkelt bilde trykker du på Snapshot

(Knipsbilde)-knappen 🚇 igjen eller på Take Picture (Ta bilde) 👩

Hvis du vil ta en rekke bilder, klikker du på Burst (Serie)

Du kan lære mer om hvordan du bruker ArcSoft WebCam Companion ved å klikke på **Extras (Ekstra)** og velge **Application Help (Programhjelp**).

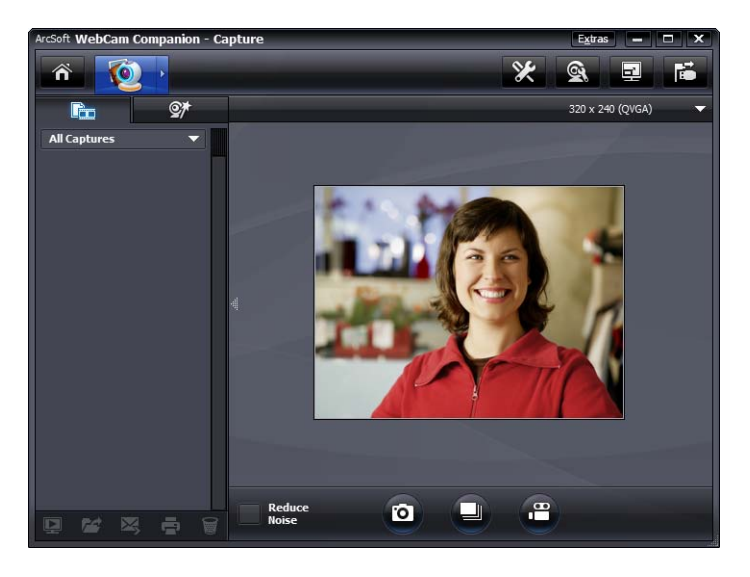

TIPS: Du kan redigere, skrive ut og dele bilder med gratisprogramvaren HP Photosmart

Essential. Dobbeltklikk på ikonet HP Photosmart Essential 🎬 på

Windows-skrivebordet og følg deretter veiledningen på skjermen for nedlasting og installasjon av programvaren. Du kan finne informasjon om hvordan du bruker programvaren ved å klikke på ikonet **Help** (**Hjelp**) ? øverst i høyre hjørne av Photosmart Essential-vinduet.

#### Behandle bilder og videoer

Etter at du har tatt opp en video eller tatt et bilde kan du bruke ikonene nederst i venstre hjørne av skjermbildet Capture (Ta opp) til å behandle bilder og videoer. Klikk på et hvilken som helst av følgende ikoner:

- 🔄 Forhåndsvise et bilde eller en video.
- 🌌 Finne et bilde eller en video på PCens harddisk.
- Sende et bilde eller en video som vedlegg i en e-post.
- 🚍 Skrive ut bildene du har markert.
- 🗑 Slette det markerte bildet eller den markerte videoen.

Du kan lære mer om hvordan du bruker ArcSoft WebCam Companion ved å klikke på **Extras (Ekstra)** og velge **Application Help (Programhjelp)**.

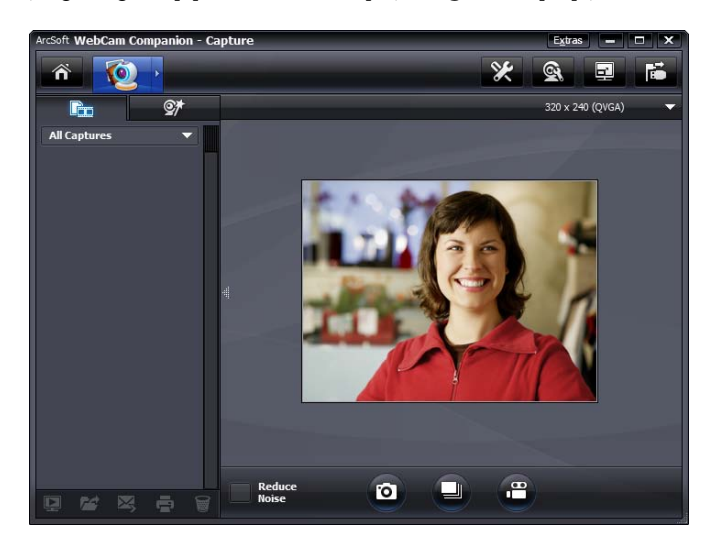

#### Sende en video til YouTube

Etter at du har spilt inn en video kan du følge disse trinnene hvis du vil sende den til YouTube.

- Dobbeltklikk på ikonet for WebCam Companion 3 2 på Windows-skrivebordet.
- 2 Klikk på Edit (Redigere) 🕎
- 3 Klikk på videoen du vil sende.
- 4 Klikk på YouTube øverst til høyre.
- 5 Logg deg inn på din YouTube-konto.
- 6 Følg veiledningen på skjermen og send videoen.

| ouTube Username: |                             |
|------------------|-----------------------------|
|                  |                             |
| ouTube Password: |                             |
|                  |                             |
|                  |                             |
| Save YouTube Use | rname Save YouTube Password |

#### Ta i bruk effekter på en video eller et bilde

Mange av funksjonene i ArcSoft Magic-i Visual Effects er integrert i ArcSoft WebCam Companion slik at du kan fortsette å bruke de samme effektene som du bruker i videosamtaler mens du spiller inn videoer og tar bilder.

- 1 Dobbeltklikk på ikonet for **WebCam Companion 3** 👰 på Windows-skrivebordet.
- 2 Klikk på Capture (Ta opp) 🔯.
- 3 Klikk på kategorien Effects (Effekter) 💇.
- 4 Klikk på et av ikonene nederst i venstre hjørne, så tar du i bruk den aktuelle effekten.
- 5 Du slår av alle effekter ved å klikke på 💽.

Hvis du vil finne ut mer om å bruke effekter i samtaler, kan du se "Bruke Launch Utility (Startverktøy) til å starte en videosamtale."

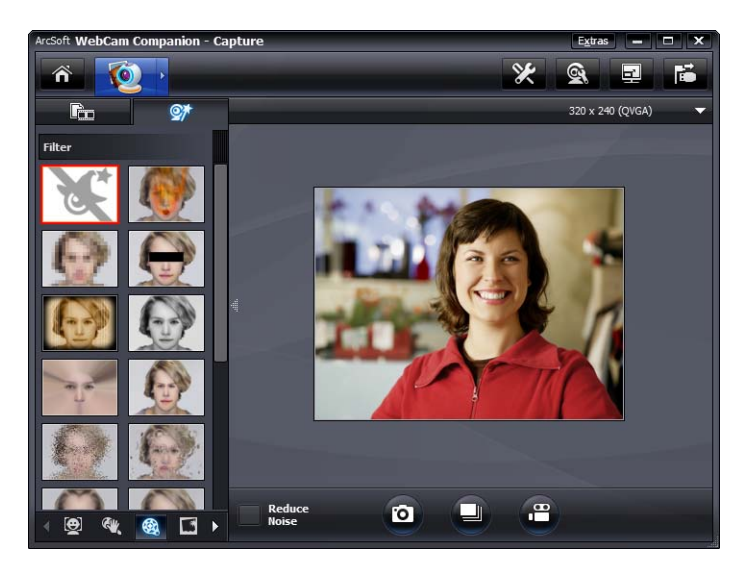

#### Redigere en video

- 1 Dobbeltklikk på ikonet for **WebCam Companion 3** 👰 på Windows-skrivebordet.
- 2 Klikk på Edit (Redigere) 🕎.
- 3 Klikk på videoen du vil redigere.

Hvis du vil finne ut mer om bestemte redigeringsfunksjoner, kan du klikke på **Extras** (**Ekstra**) og velge **Application Help** (**Programhjelp**).

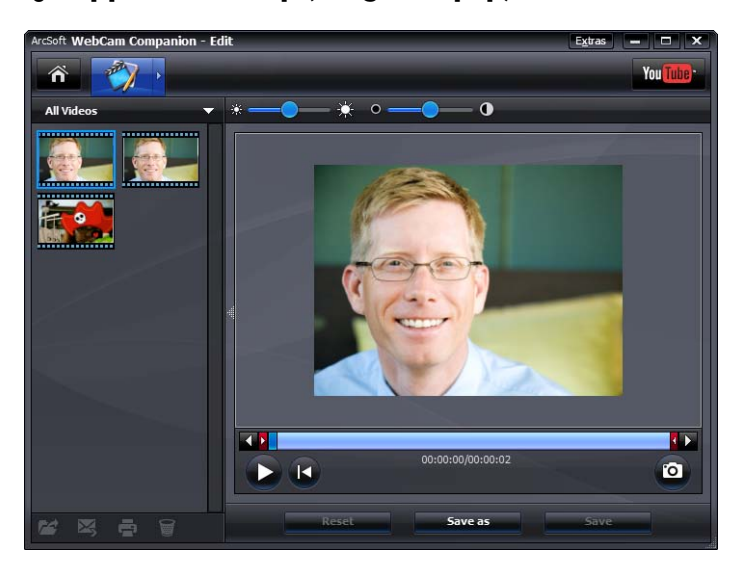

#### Justere webkamerainnstillinger

Du kan justere de fleste av innstillingene til webkameraet i ArcSoft WebCam Companion.

1 Dobbeltklikk på ikonet for

WebCam Companion 3 P på Windows-skrivebordet.

- 2 Klikk på Capture (Ta opp) 👰.
- 4 På kategorien Video Proc Amp (Forsterker for videobehandling) gjør du ett av følgende:
  - Hvis du vil justere en innstilling manuelt, drar du glidebryteren for den aktuelle innstillingen.
  - Hvis du vil la webkameraet oppdage en innstilling automatisk, setter du hake i avkrysningsruten **Auto** til høyre for den aktuelle innstillingen.
- 5 Klikk på kategorien Camera Control (Kamerakontroll).

| <u>B</u> rightness     |         | 128  |
|------------------------|---------|------|
| <u>C</u> ontrast       | ~       | 25   |
| <u>H</u> ue            |         | 0    |
| <u>S</u> aturation     | · 0     | 155  |
| Sharpness              |         | 6    |
| <u>G</u> amma          |         | 75   |
| <u>W</u> hite Balance  | ·       | 5000 |
| <u>B</u> acklight Comp | 0       | 0    |
| Color <u>E</u> nable   | Default | Auto |

| /ideo Proc Amp | Camera Control                        |      |
|----------------|---------------------------------------|------|
| Zoom           | o                                     | 0    |
| <u>F</u> ocus  | 0                                     |      |
| Exposure       | · · · · · · · · · · · · · · · · · · · |      |
|                | 0                                     |      |
| Ean            | 0                                     |      |
| Tilt           | <del>.</del>                          |      |
| <u>B</u> oll   |                                       |      |
|                | Default                               | Auto |
|                |                                       |      |

- 6 Hvis du vil justere zoomnivået manuelt fjerner du haken fra avkrysningsruten Auto Zoom (Automatisk zoom) og drar deretter glidebryteren Zoom.
- 7 Klikk på OK.

MERK: Hvis du vil gjenopprette fabrikkinnstillingene, klikker du på Default (Standard).

Du kan lære mer om egentilpassing av opptaksinnstillingenei ArcSoft WebCam Companion ved å klikke på **Extras (Ekstra)** og velge **Application Help** (**Programhjelp**).

#### Justere tilleggsinnstillinger for webkameraet

Du kan endre tilleggsinnstillinger for webkameraet i ArcSoft Magic-i Visual Effects.

- 1 Dersom det er åpent, lukker du ArcSoft WebCam Companion-vinduet.
- 2 Dobbeltklikk på ikonet Magic-i Visual Effects 🛒 på Windows-skrivebordet.
- 3 Dobbeltklikk på ikonet ArcSoft Magic-i Visual Effects spå systemstatusfeltet i Windows.
- 4 Gjør et av følgende på kategorien Webcam Settings

#### (Webkamerainnstillinger) 🝭 :

- Klikk på System Setting (Systeminnstilling) , klikk på kategorien Private (Privat), klikk på Load Image (Last inn bilde) , og velg så et bilde som skal erstatte webkameravideoen når du ikke vil vises under en samtale.
- Klikk på Private (Privat) Notes du vil erstatte videoen fra webkameraet med bildet du valgte i System Setting (Systeminnstilling). Når du er ferdig med samtalen klikker du på Private (Privat) igjen slik at videoen vises, så er webkameraet klart til neste gang du vil bruke det.
- Extras \$ 9 X Magic-i. Visual 0 1 0 Webcam Settings Current Profile () 0 90 Brightness T 16 Contrast 9 Hue 0 0 Saturation Sharpness C 170 Gamma 5 6500 Aut 8 0 E. -4 Auto 6 2050 Aut 90 Gain LED On ✓ Video Off
- Klikk på Mute microphone (Demp mikrofon) hvis du vil slå av webkameraets mikrofon under en samtale. Når du er ferdig med samtalen klikker du på Mute Microphone

(**Demp mikrofon**) **(Demp mikrofonen** slås på igjen, så er webkameraet klart til neste gang du vil bruke det.

- Fjern haken i avkrysningsruten LED On (Lysdiode på) hvis du vil slå av status-lysdioden på forsiden av webkameraet.
- Sett en hake i avkrysningsruten Video Off (Video av) hvis du vil deaktivere webkameravideo under en samtale. Et tomt skjermbilde erstatter videoen. Når du er ferdig med samtalen aktiverer du videofunksjonen ved å fjerne haken, så er webkameraet klart til neste gang du vil bruke det.
- Dra glidebryteren for de individuelle innstillingene. Hvis du vil se tilleggsinnstillinger drar du rullefeltet på høyre side av ArcSoft Magic-i Visual Effects-vinduet.
- Klikk på Current Profile (Gjeldende profil), skriv inn et navn og klikk så på
   Save (Gem) 1, så lagres gjeldende innstillinger i en brukerprofil.

Du kan finne ut mer om egentilpassing av webkamerainnstillinger i ArcSoft Magic-i Visual Effects ved å klikke på **Help** (**Hjelp**) 😨 øverst i høyre hjørne.

### Feilsøking

| Problem                                                                                 | Løsning                                                                                                    |  |
|-----------------------------------------------------------------------------------------|----------------------------------------------------------------------------------------------------|--|
| Videoen rykker                                                                          | Mange faktorer kan ha innvirkning på videokvalitet, blant annet belysning,<br>hastigheten og minnet til PCens prosessor og hastigheten på<br>Internettforbindelsen. Hvis video er rykkete, må du velge en lavere<br>oppløsningsinnstilling.                                                                                                    |  |
|                                                                                         | 1 Dobbeltklikk på ikonet for WebCam Companion 3 På<br>Windows-skrivebordet.                                                                                                    |  |
|                                                                                         | 2 Klikk på Capture (Ta opp) 🔯.                                                                                                    |  |
|                                                                                         | 3 Klikk på oppløsningslisten nedenfor ikonene øverst i høyre hjørne og velg<br>en lavere oppløsningsinnstilling.                                                                                                    |  |
| Linjer forstyrrer bildet                                                                | Klikk på ikonet <b>Button Manager (Knappbehandling</b> ) 🎬 i<br>systemstatusfeltet i Windows og velg innstillingen for din plassering: 60Hz<br>eller 50Hz. Linjene bør forsvinne.                                                                                                    |  |
| Jeg vil ikke bruke ArcSoft<br>Magic-i Visual Effects med mitt<br>direktemeldingsprogram | Åpne IM-programmet og bruk innstillingene for å velge en annen videoenhet.<br>Se dokumentasjonen for IM-programmet for mer informasjon.                                                                                                    |  |
| Webkameraet mitt er ikke<br>tilkoblet<br>direktemeldingsprogrammet                      | Åpne Start-menyen og klikk så på <b>All Programs (Alle programmer)</b> ><br><b>ArcSoft WebCam Companion 3</b> > <b>Launch Utility (Startverktøy)</b> . Hvis<br>du har flere direktemeldingsprogrammer og du allerede har satt opp alle<br>sammen, velger du en annen videoenhet i direktemeldingsprogrammet. Se<br>IM-dokumentasjonen for mer informasjon. |  |
| Knappene på webkameraet<br>fungerer ikke ordentlig                                      | Se i etter ikonet for HP Button Manager i systemstatusfeltet i<br>Windows. Hvis du ikke ser ikonet HP Button Manager, åpner du<br>My Computer (Min datamaskin) (Windows XP) eller Computer<br>(Datamaskin) (Windows Vista eller Windows 7), gå til mappen<br>Programfiler\HP\Button Manager og dobbeltklikk på<br>BM.EXE-filen for å starte den på nytt.   |  |
|                                                                                         | <ul> <li>På Windows XP-datamaskiner må du sjekke at både programmet<br/>USB-videoenhet og ArcSoft Webcam Companion kjører. Hvis dette er<br/>tilfelle, lukker du begge programmene og trykker på Snapshot</li> </ul>                                                                                                    |  |
|                                                                                         | ( <b>Knipsbilde</b> )-knappen 🔁 . Du kan unngå dette problemet i fremtiden<br>ved å ikke klikke på ikonet for <b>USB Video Device (USB-videoenhet)</b> i<br><b>My Computer (Min datamaskin</b> ). Bruk i stedet ArcSoft-programmene<br>som fulgte med webkameraet.                                                                                         |  |

| Problem                                                  | Løsning                                                                                                    |                                                                                                    |
|----------------------------------------------------------|----------------------------------------------------------------------------------------------------|----------------------------------------------------------------------------------------------------|
| Jeg hører et ekko eller                                  | På                                                                                                    | Windows XP-datamaskiner (Classic view (Klassisk visning)):                                                                                                    |
| teedback i høyttalerne                                   | 1                                                                                                    | Klikk på Start > Control Panel (Kontrollpanel) > Sounds and<br>Audio Devices (Lyder og lydenheter).                                                                               |
|                                                          | 2                                                                                                    | Klikk på kategorien <b>Audio (Lyd</b> ).                                                                                                    |
|                                                          | 3                                                                                                    | Under Sound playback (Lydavspilling), klikk på <b>Volume (Volum</b> ), og<br>juster volumet på høyttaleren ved å dra glidebryteren <b>Master Volume</b><br>( <b>Hovedvolum</b> ). |
|                                                          | 4                                                                                                    | Under Sound recording (Lydopptak), klikk på <b>Volume (Volum)</b> , og juster<br>volumet på mikrofonen ved å dra glidebryteren <b>Microphone</b><br>( <b>Mikrofon</b> ).          |
|                                                          | På<br>elle<br>iko                                                                                                    | Windows Vista-datamaskiner (Classic view (Klassisk visning))<br>er Windows 7-datamaskiner (visningen Large icons (Store<br>oner) eller Small icons (Små ikoner)):                 |
|                                                          | 1                                                                                                    | Åpne Start-menyen og klikk på <b>Control Panel (Kontrollpanel)</b> ><br>Sound (Lyd).                                                                                              |
|                                                          | 2                                                                                                    | Klikk på kategorien <b>Playback (Avspilling</b> ).                                                                                                    |
|                                                          | 3                                                                                                    | Velg høyttaleren som du bruker og klikk på <b>Properties (Egenskaper)</b> .                                                                                                    |
|                                                          | 4                                                                                                    | Klikk på kategorien <b>Levels</b> ( <b>Nivåer</b> ) og dra glidebryterne for å justere<br>utgangsnivået.                                                                          |
|                                                          | 5                                                                                                    | Klikk på kategorien <b>Recording (Opptak)</b> .                                                                                                    |
|                                                          | 6                                                                                                    | Velg mikrofonen som du bruker og klikk på <b>Properties (Egenskaper</b> ).                                                                                                    |
|                                                          | 7                                                                                                    | Klikk på kategorien <b>Levels (Nivåer</b> ) og dra glidebryterne for å justere<br>inngangsnivået.                                                                                 |
| Lyden på webkameraet er ikke<br>synkronisert med videoen | Fra skjermbildet Video Capture (Videoopptak) velger du oppløsningslisten<br>øverst i høyre hjørne og stiller videooppløsingen til <b>640x480</b> , så<br>synkroniseres videoen og lyden. Etter synkronisering av lyden og videoen kan<br>du prøve å øke oppløsningen til det neste nivået. Hvis problemet gjenoppstår,<br>går du tilbake til forrige innstilling for oppløsning. |                                                                                                    |
| Jeg har problemer med å<br>bruke webkameraet sammen      | 1                                                                                                    | Sjekk etter oppdateringer for å sikre at du har installert den nyeste<br>versjonen av SKYPE.                                                                                      |
| med SKYPE                                                | 2                                                                                                    | Sjekk innstillingene for lydmikrofon og video. De bør være stilt til<br>HP VGA Webcam AU165AA (HP VGA-webkamera AU165AA).                                                         |

| Problem                                                     | Løs               | ining                                                                                                    |
|-------------------------------------------------------------|-------------------|----------------------------------------------------------------------------------------------------|
| Jeg ser et tomt skjermbilde<br>med snø når jeg kjører SKYPE | Ette<br><b>HP</b> | r at du har tatt samtalen, forsikre deg om at videoinnstillingen er stilt til<br>VGA Webcam AU165AA (HP VGA-webkamera AU165AA).      |
| Webkameraets mikrofon<br>fungerer ikke med SKYPE.           | 1                 | Velg Call (Ring) > Audio settings (Lydinnstillinger) fra menylinjen.                                                                 |
|                                                             | 2                 | Pass på at mikrofonenheten er stilt til <b>HP VGA Webcam AU165AA</b> .                                                               |
|                                                             | 3                 | Dra glidebryteren <b>Microphone Volume</b> ( <b>Mikrofon Volum</b> ) mot <b>High</b><br>( <b>Høy</b> ) hvis du vil skru opp volumet. |
|                                                             | 4                 | Klikk på <b>Save (Lagre)</b> . Prøv å ringe på nytt.                                                                                 |

Trenger du fremdeles hjelp? Du finner telefonnummer og informasjon om websider på garantien som ble levert sammen med webkameraet.